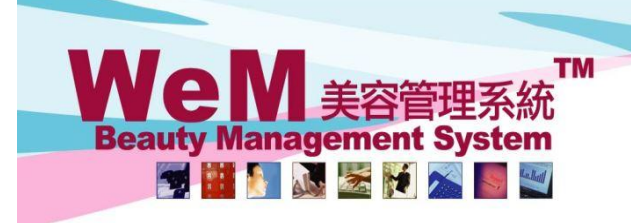

### Manual Upgrade by spending

Salespersons like to differentiate customers into different levels according to their spending so as to implement different strategies for different customer groups.

**HKB2B** Limited

香港灣仔軒尼詩道48-62號上海實業大廈11樓1102室

Rm 1102, Shanghai Industrial Investment Building, 48-62 Hennessy Road, Wan Chai, Hong Kong

Tel: (852) 2520 5128 Fax: (852) 2520 6636 E-mail: cs@hkb2b.com.hk Website: http://hkb2b.com

Users can manually upgrade the groups for member according to their spending in the system.

#### Set Up Member Cumulative Spending

Member > Member Record > Details > Member Cumulative Spending

| Mei | mber record Search                       | New Config Details                                                                                                    | Display            |                       | 1.Press <setup>.</setup> |       |  |  |
|-----|------------------------------------------|----------------------------------------------------------------------------------------------------|--------------------|-----------------------|--------------------------|-------|--|--|
|     | Member cumula                            | Use payment amount to calculate spending, invoice from 1-Jun-2017 to 30-Jun-201<br>Last update date : 31-Aug-2018 10:48 am |                    |                       |                          |       |  |  |
|     | Member cumulative spending               | Spending an                                                                                                    | nount              | M                     | lember count Clear       |       |  |  |
| l   | Unspecified                              |                                                                                                    |                    |                       |                          | 3911  |  |  |
|     |                                          | -                                                                                                    | fotal member count |                       |                          | 3911  |  |  |
| **  | ** After edit setup, please press update |                                                                                                    |                    |                       |                          |       |  |  |
|     |                                          |                                                                                                    |                    |                       |                          |       |  |  |
|     |                                          |                                                                                                    |                    |                       |                          |       |  |  |
|     |                                          |                                                                                                    | 2.Select           | calculate spending    | use and                  |       |  |  |
|     |                                          |                                                                                                    | enter th           | e invoice date for th | e calculation of sner    | nding |  |  |

|                                  | enter the involce date for the calculation of spending.  |  |  |  |  |  |
|----------------------------------|----------------------------------------------------------|--|--|--|--|--|
| Member cumulative spending setup |                                                          |  |  |  |  |  |
| alculate spending use            | O Invoice amount       Payment amount                    |  |  |  |  |  |
| voice date                       | 1 V / Jun V / 2017 to 30 V / Jun V / 2018 Quick select V |  |  |  |  |  |
| Submit 💭 Reset 🛛 Cancel          |                                                          |  |  |  |  |  |

3.Press <Submit> to finish member cumulative spending setup.

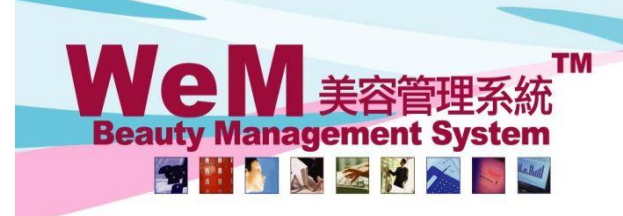

HKB2B Limited

HHB2B.

香港灣仔軒尼詩道48-62號上海實業大廈11樓1102室 Rm 1102, Shanghai Industrial Investment Building, 48-62 Hennessy Road, Wan Chai, Hong Kong Tel: (852) 2520 5128 Fax: (852) 2520 6636 E-mail: cs@hkb2b.com.hk Website: http://hkb2b.com

n.hk

#### Add New Member Cumulative Spending Group

| Member record                                                                    | Search                                                                                                    | New Config Details Display    |                  |                                                      |  |  |  |  |
|----------------------------------------------------------------------------------|----------------------------------------------------------------------------------------------------|-------------------------------|------------------|------------------------------------------------------|--|--|--|--|
|                                                                                  | Member cumulativ                                                                                            | e spending Use payment a      | amount to calcul | ate spending, invoice from 1-Jun-2017 to 30-Jun-2018 |  |  |  |  |
| Member cumulative                                                                | spending                                                                                                    | Spending amount               |                  | Member count Clear                                   |  |  |  |  |
| Unspecified                                                                      |                                                                                                    |                               |                  | 3911                                                 |  |  |  |  |
|                                                                                  |                                                                                                    | Total member coun             | t                | 3911                                                 |  |  |  |  |
| ** After edit setup, please press update                                         |                                                                                                    |                               |                  |                                                      |  |  |  |  |
| Back New I.Press <n< td=""><td>ew&gt;.</td><td></td><td></td><td>Close</td></n<> | ew>.                                                                                                    |                               |                  | Close                                                |  |  |  |  |
| Member record Search                                                             | ember record Search New Config Details Display                                                              |                               |                  |                                                      |  |  |  |  |
|                                                                                  | 1                                                                                                    | New member cumulative spendir | g                |                                                      |  |  |  |  |
| Member cumulative spending                                                       | 1-\$10,000                                                                                                  | (Maximum 50                   | ) characters)    |                                                      |  |  |  |  |
| Spending amount                                                                  | =\$ <mark>1</mark> and <\$10000                                                                             | 2.                            | Set approp       | riate member cumulative spending                     |  |  |  |  |
| 3 Pross < Submits to                                                             | a add the group                                                                                             |                               | and spendin      | ng amount.                                           |  |  |  |  |
| 5.11C33 <50511112 (                                                              |                                                                                                    |                               |                  |                                                      |  |  |  |  |
|                                                                                  |                                                                                                    |                               |                  |                                                      |  |  |  |  |
| Mer                                                                              | Member cumulative spending Use payment amount to calculate spending, invoice from 1-Jun-2017 to 30-Jun-2018 |                               |                  |                                                      |  |  |  |  |
| Member cumulative spending                                                       | 9                                                                                                    | Spending amount               |                  | Member count Clear                                   |  |  |  |  |
| \$1-\$10,000                                                                     | >= \$1及 < \$                                                                                                | \$10000                       |                  | 0                                                    |  |  |  |  |
| Unspecified                                                                      |                                                                                                    |                               |                  | 3911                                                 |  |  |  |  |
|                                                                                  |                                                                                                    | Tota                          | al member count  | 3911                                                 |  |  |  |  |

\*\* After edit setup, please press update

# User should set a group of zero spending amount to represent those members who only consume free items during that period.

| Member comulative spending |                         | Use payment amount to calculate spending, invoice from 1-Jun-2017 to 30-Jun-2018 |                    |  |  |
|----------------------------|-------------------------|----------------------------------------------------------------------------------|--------------------|--|--|
| Member cumulative spending |                         | Spending amount                                                                  | Member count Clear |  |  |
| \$0                        | >= \$0及 < \$1           |                                                                                  | 0                  |  |  |
| \$1-\$10,000               | >= \$1及 < \$10000       |                                                                                  | 0                  |  |  |
| \$10,000-\$30,000          | >= \$10000及 < \$30000   |                                                                                  | 0                  |  |  |
| \$30,000-\$50,000          | >= \$30000及 < \$50000   |                                                                                  | 0                  |  |  |
| \$50,000-\$80,000          | >= \$50000及 < \$80000   |                                                                                  | 0                  |  |  |
| \$80,000-\$100,000         | >= \$80000及 < \$100000  |                                                                                  | 0                  |  |  |
| \$100,000-\$200,000        | >=\$100000及 < \$200000  |                                                                                  | 0                  |  |  |
| \$200,000-\$500,000        | >= \$200000及 < \$500000 |                                                                                  | 0                  |  |  |
| Unspecified                |                         |                                                                                  | 3911               |  |  |
|                            |                         | Total member count                                                               | 3911               |  |  |

\*\* After edit setup, please press update

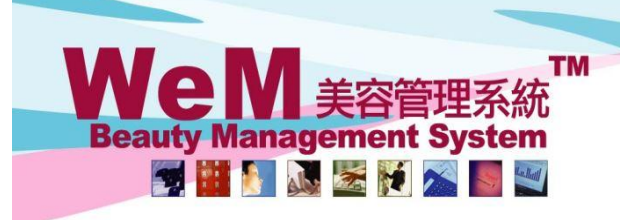

HKB2B Limited 香港灣仔軒尼詩道48-62號上海實業大廈11樓1102室 Rm 1102, Shanghai Industrial Investment Building, 48-62 Hennessy Road, Wan Chai, Hong Kong Tel: (852) 2520 5128 Fax: (852) 2520 6636 E-mail: cs@hkb2b.com.hk Website: http://hkb2b.com

#### **Update Member Cumulative Spending Group**

After the setup is completed, press <Update>. The system will assign the members to the appropriate groups according to their spending.

HHB2B

| Member cumula              | tive spending           | Use payment amount to calculat<br>Last update date : 11-Sep-2018 ( | te spending, invoice from 1-Jun-2017 to 30-Jun-2018<br>02:54 pm |
|----------------------------|-------------------------|--------------------------------------------------------------------|-----------------------------------------------------------------|
| Member cumulative spending |                         | Spending amount                                                    | Member count Clear                                              |
| \$0                        | >= \$0及 < \$1           |                                                                    | 236                                                             |
| \$1-\$10,000               | >= \$1及 < \$10000       |                                                                    | 1862                                                            |
| \$10,000-\$30,000          | >= \$10000及 < \$30000   |                                                                    | 898                                                             |
| \$30,000-\$50,000          | >= \$30000及 < \$50000   |                                                                    | 413                                                             |
| \$50,000-\$80,000          | >= \$50000及 < \$80000   |                                                                    | 248                                                             |
| \$80,000-\$100,000         | >= \$80000及 < \$100000  |                                                                    | 77                                                              |
| \$100,000-\$200,000        | >=\$100000及 < \$200000  |                                                                    | 119                                                             |
| \$200,000-\$500,000        | >= \$200000及 < \$500000 |                                                                    | 32                                                              |
| Unspecified                |                         |                                                                    | 26                                                              |
| •                          |                         | Total member count                                                 | 3911                                                            |

\*\* After edit setup, please press update

The system automatically generates an "unspecified" group to identify those members who did not purchase any items during that period.

#### **Reset Member Cumulative Spending Groups**

| 1.Press <clear> to move all members to unspecified group.</clear> |                         |                                                     |                                                  |                |
|-------------------------------------------------------------------|-------------------------|-----------------------------------------------------|--------------------------------------------------|----------------|
| Member cumula                                                     | tive spending           | Use payment amount to calculat                      | te spending, invoice from 1 Jun-2017 to 30-Jun-2 | 2018<br>Ipdate |
| Member cumulative spending                                        |                         | Spending amount                                     | Member count Clear                               |                |
| \$0                                                               | >= \$0及 < \$1           |                                                     | /                                                | 0              |
| \$1-\$10,000                                                      | >= \$1及 < \$10000       | 2.Press the columns to e                            | edit or delete the groups.                       | 0              |
| \$10,000-\$30,000                                                 | >= \$10000及 < \$30000   |                                                     |                                                  | 0              |
| \$30,000-\$50,000                                                 | >= \$30000及 < \$50000   |                                                     |                                                  | 0              |
| \$50,000-\$80,000                                                 | >= \$50000及 < \$80000   |                                                     |                                                  | 0              |
| \$80,000-\$100,000                                                | >= \$80000及 < \$100000  | 3. After the reset is do                            | ne. press <update> so the system wi</update>     | ill            |
| \$100,000-\$200,000                                               | >=\$100000及 < \$200000  |                                                     |                                                  | ••             |
| \$200,000-\$500,000                                               | >= \$200000及 < \$500000 | assign the members to the appropriate groups of spe |                                                  |                |
| Unspecified                                                       |                         |                                                     | :                                                | 3911           |
| Total member count                                                |                         |                                                     |                                                  |                |

\*\* After edit setup, please press update

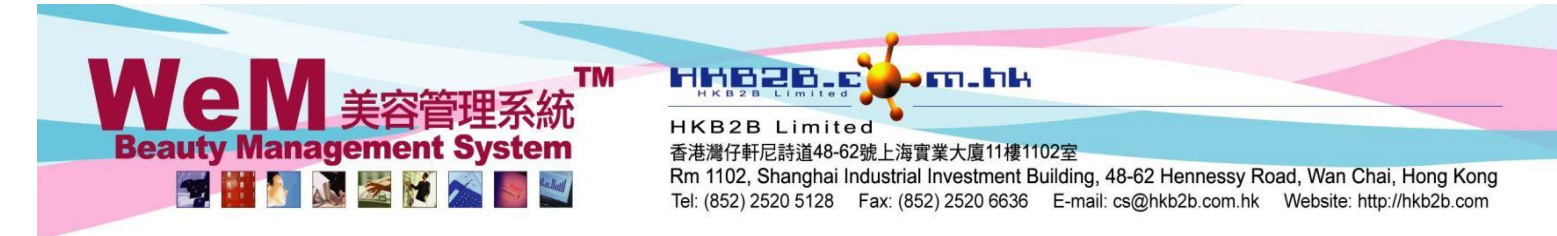

#### Search for Member Groups in Advanced Search

After the members are assigned to different groups, users can search for member groups in Advanced Search. Member > Member Record > Advanced

| All<br>Central<br>MK<br>All<br>New<br>Delete               | 0                                                                                                    |                                                                                                    |                                                                                                    |                                                             |  |
|------------------------------------------------------------|----------------------------------------------------------------------------------------------------|----------------------------------------------------------------------------------------------------|----------------------------------------------------------------------------------------------------|-------------------------------------------------------------|--|
| All<br>Central<br>MK<br>All<br>New<br>Delete               | 0                                                                                                    |                                                                                                    |                                                                                                    |                                                             |  |
| All<br>New<br>Delete                                       | Ŷ                                                                                                    |                                                                                                    |                                                                                                    |                                                             |  |
|                                                            |                                                                                                    |                                                                                                    |                                                                                                    |                                                             |  |
| Member code to or 🕰                                        |                                                                                                    |                                                                                                    |                                                                                                    |                                                             |  |
|                                                            |                                                                                                    |                                                                                                    |                                                                                                    |                                                             |  |
|                                                            |                                                                                                    |                                                                                                    |                                                                                                    |                                                             |  |
|                                                            | Personal                                                                                                    | Information                                                                                                    |                                                                                                    |                                                             |  |
|                                                            |                                                                                                    |                                                                                                    |                                                                                                    |                                                             |  |
| All 🗸                                                      |                                                                                                    |                                                                                                    |                                                                                                    |                                                             |  |
| 🗸 /                                                        | ✓ / to                                                                                                    | - •/ •/                                                                                                    | Quick select 🗸                                                                                                    |                                                             |  |
| Sirth month                                                |                                                                                                    |                                                                                                    |                                                                                                    |                                                             |  |
| Age group All<br>≤= 18<br>19至 28                           |                                                                                                    |                                                                                                    |                                                                                                    |                                                             |  |
| Occupation                                                 |                                                                                                    |                                                                                                    |                                                                                                    |                                                             |  |
| All<br>\$10,000-\$30,0<br>\$30,000-\$50,0                  | Selec                                                                                                    | t appropriate r                                                                                                    | member group as sear                                                                                                    | rch criteria.                                               |  |
| Ievel     All       Master or above     Secondary or below |                                                                                                    |                                                                                                    |                                                                                                    |                                                             |  |
|                                                            | Member search                                                                                                    | results                                                                                                    |                                                                                                    |                                                             |  |
|                                                            | - Member search                                                                                                    |                                                                                                    |                                                                                                    | Action                                                      |  |
| 1ember name                                                | Telephone                                                                                                    | Email                                                                                                    | Member group                                                                                                    | Select All<br>Undo                                          |  |
|                                                            | 64985768                                                                                                    |                                                                                                    | Silver Level VIP                                                                                                    | Remove                                                      |  |
|                                                            | 96476473                                                                                                    |                                                                                                    | Silver Level VIP                                                                                                    | Remove                                                      |  |
|                                                            | 31894695                                                                                                    |                                                                                                    | Silver Level VIP                                                                                                    | Remove                                                      |  |
|                                                            | All ✓<br>All ✓<br>All ✓<br>All ✓<br>All ✓<br>All ✓<br>All ✓<br>All ✓<br>All ✓<br>Slopools 30,0<br>Slopools 30,0<br>Slopools 30,0<br>All Master or abo<br>Secondary or abo<br>Secondary or abo | New       Delete         to       to         to       Image: Secondary or below         All       Image: Secondary or below         All       Image: Secondary or below         All       Image: Secondary or below         All       Image: Secondary or below         All       Image: Secondary or below         All       Image: Secondary or below         Member search       Selection         Image: Secondary or below       Image: Secondary or below         Image: Secondary or below       Image: Secondary or below         Image: Secondary or below       Selection         Image: Secondary or below       Image: Secondary or below         Image: Secondary or below       Secondary         Image: Secondary or below       Secondary         Image: Secondary or below       Secondary         Image: Secondary or below       Secondary         Image: Secondary or below       Secondary         Image: Secondary or below       Secondary         Image: Secondary or Secondary       Secondary         Image: Secondary or Secondary       Secondary         Image: Secondary or Secondary       Secondary         Image: Secondary or Secondary       Secondary         Image: Secondary | New       or         to       or         to       or         Image: constraint of the second of the second of the seco | New   Delete   to   or   Personal Information   All     All |  |

Back | Old SMS | New SMS | Change group | Multiple comment | Change shop | Change consultant | Change therapist | Print label | Member list | Excel member list | Print list | Excel list

Close

You can manually upgrade the groups for members if needed.

## WeN 美容管理系統 Beauty Management System

HHB2B

香港灣仔軒尼詩道48-62號上海實業大廈11樓1102室

m.hk

Rm 1102, Shanghai Industrial Investment Building, 48-62 Hennessy Road, Wan Chai, Hong Kong Tel: (852) 2520 5128 Fax: (852) 2520 6636 E-mail: cs@hkb2b.com.hk Website: http://hkb2b.com

#### **Display Member Cumulative Spending**

#### Member > Member Record > Display

|                                     |                             |                   |                                                                                                    | Member field di                 | isplay                |                         |                                                                |
|-------------------------------------|-----------------------------|-------------------|----------------------------------------------------------------------------------------------------|---------------------------------|-----------------------|-------------------------|----------------------------------------------------------------|
|                                     |                             | <u>Details</u>    |                                                                                                    | New member                      |                       |                         |                                                                |
| Member field                        | Member record<br>Select All | Booking / Invoice | Member record                                                                                                    | Booking / Invoice<br>Select All | Report<br>Select All  | Member application form | Member application form<br><u>PDF page break</u><br>Select All |
| Join shop Select All                | <b>V</b>                    | <b>V</b>          | ✓                                                                                                    | <b>V</b>                        | ✓                     | <b>V</b>                |                                                                |
| Member group Select All             | ✓                           |                   | <b>V</b>                                                                                                    | 1                               | ✓                     |                         |                                                                |
| Member code Select All              | $\checkmark$                | <b>v</b>          | <b>V</b>                                                                                                    | <b>V</b>                        | $\checkmark$          |                         |                                                                |
| Full name Select All                | $\checkmark$                |                   | ✓                                                                                                    | ✓                               | $\checkmark$          |                         |                                                                |
| Last name Select All                |                             |                   |                                                                                                    | ✓                               |                       | <b>V</b>                |                                                                |
| First name Select All               |                             |                   |                                                                                                    | ✓                               |                       |                         |                                                                |
| English name Select All             |                             | ✓                 |                                                                                                    | ✓                               |                       |                         |                                                                |
| Chinese name                        | V                           | <b>∀</b>          | V                                                                                                    | V                               | <b>∀</b>              | M                       |                                                                |
| Identity card Select All            |                             | 7                 |                                                                                                    | 2                               |                       | 2                       |                                                                |
| Gender Select All                   |                             |                   | Image: A start of the start of the start | ✓                               |                       |                         |                                                                |
| Birth date Select All               | <b>V</b>                    | ✓                 | $\checkmark$                                                                                                    | <b>V</b>                        | $\checkmark$          | V                       |                                                                |
| Age group Select All                | ✓                           |                   | ✓                                                                                                    | <b>v</b>                        | ✓                     |                         |                                                                |
| Occupation Select All               | <b>V</b>                    | ✓                 | <b>V</b>                                                                                                    | <b>v</b>                        | <b>V</b>              | <b>V</b>                |                                                                |
| Member cumulative spending          | ✓                           | ✓                 | $\checkmark$                                                                                                    | <b>v</b>                        | $\checkmark$          |                         |                                                                |
| Educational Level Select All        | 7                           |                   |                                                                                                    | <b>I</b>                        | 7                     |                         |                                                                |
| Contact                             |                             |                   |                                                                                                    | <u> </u>                        |                       |                         |                                                                |
| Home telephone Select All           | <b>V</b>                    |                   |                                                                                                    |                                 |                       |                         | <b>√</b>                                                       |
| Office telephone Select All         | ✓                           |                   |                                                                                                    |                                 |                       |                         |                                                                |
| Mobile telephone Select All         | ✓                           | 1.Check the boxe  | ed of iviem                                                                                                    | ber cumulat                     | ive spending          | to display so tha       | τ                                                              |
| Pager Select All                    | V                           |                   | ++                                                                                                    | former                          | بممما مممان           |                         |                                                                |
| Fax Select All                      |                             | users can use     | it to search                                                                                                    | for member                      | rs and condu          | ct analysis.            |                                                                |
| Email Select All                    | <b>V</b>                    |                   |                                                                                                    |                                 |                       | _                       |                                                                |
| Home address Select All             | <b>V</b>                    | <b>V</b>          |                                                                                                    | ✓                               |                       |                         |                                                                |
| Office address Select All           |                             | ✓                 |                                                                                                    |                                 |                       |                         |                                                                |
| Country Select All                  |                             | ✓                 |                                                                                                    | ▼                               |                       | 2                       |                                                                |
| country                             |                             |                   |                                                                                                    | 4                               |                       |                         |                                                                |
| Membership                          |                             |                   |                                                                                                    |                                 |                       |                         |                                                                |
| Join date Select All                |                             | ✓                 |                                                                                                    | ✓                               |                       | ¥                       | ✓                                                              |
| Discount rate Select All            |                             | ✓                 |                                                                                                    |                                 |                       |                         |                                                                |
| Therapist Select All                |                             |                   |                                                                                                    |                                 |                       |                         |                                                                |
| Drefer theranist Select All         |                             |                   |                                                                                                    |                                 |                       |                         |                                                                |
| Prefer room Select All              |                             |                   |                                                                                                    |                                 |                       |                         |                                                                |
| Last consultant Select All          |                             |                   |                                                                                                    |                                 |                       |                         |                                                                |
| Receive Promotion Materials in      |                             |                   |                                                                                                    | 2                               |                       |                         |                                                                |
| Select All                          | •                           |                   |                                                                                                    |                                 |                       |                         |                                                                |
| Referred by (Member) Select All     |                             |                   |                                                                                                    |                                 |                       |                         |                                                                |
| Remark Select All                   |                             |                   |                                                                                                    | 2                               |                       |                         |                                                                |
| 從何認識我們? Select All                  | <b>v</b>                    | ₹                 | <ul> <li>✓</li> </ul>                                                                                                    | <                               | <ul> <li>✓</li> </ul> | <ul> <li>✓</li> </ul>   |                                                                |
| Membertransation                    |                             |                   |                                                                                                    |                                 |                       |                         |                                                                |
| Accumulated other billed Select All |                             |                   |                                                                                                    |                                 |                       |                         |                                                                |
| Accumulated total billed Select All |                             | <b>v</b>          |                                                                                                    |                                 |                       |                         |                                                                |
| Installment outstanding amount      |                             |                   |                                                                                                    |                                 |                       |                         |                                                                |
| Select All                          | <u> </u>                    | <u>_</u>          |                                                                                                    |                                 |                       |                         |                                                                |
| Last sales date Select All          |                             | ✓                 |                                                                                                    |                                 |                       |                         |                                                                |
| Last treatment date                 | ¥.                          | <b>V</b>          |                                                                                                    |                                 |                       |                         |                                                                |
| Input control                       | Fi                          | rst no control    | Digits contro                                                                                                    | pl                              |                       |                         |                                                                |
|                                     |                             | Format:(2,3)      | Format:(2,3                                                                                                    | )                               | Must input            |                         |                                                                |
| Home telephone                      |                             | 2,5               | 8                                                                                                    |                                 |                       |                         |                                                                |
| Office telephone                    |                             | 2,3               | 8                                                                                                    |                                 |                       |                         |                                                                |
| Mobile telephone                    |                             | 9,6,8,5,          | 8                                                                                                    |                                 |                       |                         |                                                                |
| Identity card                       |                             |                   |                                                                                                    |                                 |                       |                         |                                                                |
|                                     |                             |                   | _                                                                                                    |                                 |                       |                         |                                                                |
|                                     |                             |                   | ]                                                                                                    |                                 |                       |                         |                                                                |
|                                     |                             | Subn              | nit                                                                                                    | Reset                           |                       |                         |                                                                |
|                                     |                             |                   |                                                                                                    |                                 |                       |                         |                                                                |
|                                     |                             |                   |                                                                                                    |                                 |                       |                         |                                                                |

2.Press 'Submit' to save the setting.

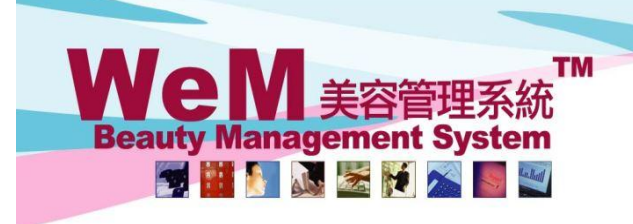

HKB2B Limited 香港灣仔軒尼詩道48-62號上海實業大廈11樓1102室 Rm 1102, Shanghai Industrial Investment Building, 48-62 Hennessy Road, Wan Chai, Hong Kong Tel: (852) 2520 5128 Fax: (852) 2520 6636 E-mail: cs@hkb2b.com.hk Website: http://hkb2b.com

n.hk

#### Generate Member Record Report with Member Cummulative Spending

The column of member cummulative spending can be used in member record report as a filter.

HHB2B.

Member > Report > Member Record Report

| Member record report       |                                                                                                    |  |  |  |  |  |  |
|----------------------------|----------------------------------------------------------------------------------------------------|--|--|--|--|--|--|
| Select all                 |                                                                                                    |  |  |  |  |  |  |
| ☐ Join shop                | All<br>Central<br>MK                                                                                                    |  |  |  |  |  |  |
| Member group               | All<br>New<br>Delete                                                                                                    |  |  |  |  |  |  |
| Member code                | to or 🕰                                                                                                    |  |  |  |  |  |  |
| Name                       |                                                                                                    |  |  |  |  |  |  |
| English name               |                                                                                                    |  |  |  |  |  |  |
|                            | Personal Information                                                                                                    |  |  |  |  |  |  |
| Identity card              |                                                                                                    |  |  |  |  |  |  |
| Gender                     |                                                                                                    |  |  |  |  |  |  |
| Birth day                  | • / • / to • / • / Quick select •                                                                                          |  |  |  |  |  |  |
| Birth month                | All<br>Jan<br>Feb                                                                                                    |  |  |  |  |  |  |
| Age group                  | All<br><= 18<br>19至 28 ♥                                                                                                   |  |  |  |  |  |  |
| Occupation                 | All<br>Executive<br>Housewife                                                                                              |  |  |  |  |  |  |
| Member cumulative spending | All<br>\$10,000-\$30,000<br>\$30,000-\$50,000 Select appropriate spending group<br>as the filter for member record report. |  |  |  |  |  |  |
| level                      | All<br>Master or above<br>Secondary or below                                                                               |  |  |  |  |  |  |

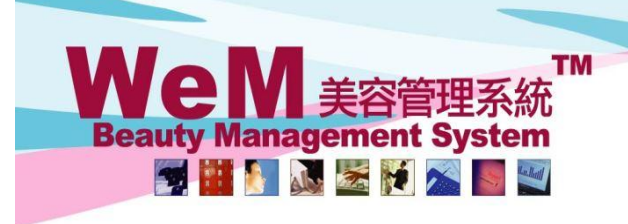

HKB2B Limited 香港灣仔軒尼詩道48-62號上海實業大廈11樓1102室 Rm 1102, Shanghai Industrial Investment Building, 48-62 Hennessy Road, Wan Chai, Hong Kong Tel: (852) 2520 5128 Fax: (852) 2520 6636 E-mail: cs@hkb2b.com.hk Website: http://hkb2b.com

-hk

#### Setup Member Report With Member Cumulative Spending

Users with a member report writer can use the member cumulative spending for report criteria and content. Member > Report > Config > New

HH828

| New member report setup                           |                                                                                               |          |                  |  |  |  |  |
|---------------------------------------------------|-----------------------------------------------------------------------------------------------|----------|------------------|--|--|--|--|
| Demonstration (Facility)                          |                                                                                               | 1        |                  |  |  |  |  |
| Report name (English)                             |                                                                                               | Maximu   | m 200 characters |  |  |  |  |
| Report name (中文)                                  |                                                                                               | Maximu   | m 200 characters |  |  |  |  |
| Allow use report user group                       | All user group<br>A/C & HR<br>Admin<br>Admin - Inventory & Repo<br>ALL<br>Clerk<br>Consultant | rting    |                  |  |  |  |  |
|                                                   |                                                                                               |          |                  |  |  |  |  |
|                                                   |                                                                                               | Report   | Report           |  |  |  |  |
| Member field                                      |                                                                                               | criteria | content          |  |  |  |  |
| Join snop (**Renew)                               |                                                                                               |          |                  |  |  |  |  |
| Member group (**Renew)                            |                                                                                               |          |                  |  |  |  |  |
| Member code                                       |                                                                                               |          |                  |  |  |  |  |
| Name                                              |                                                                                               |          |                  |  |  |  |  |
| Last name                                         |                                                                                               |          |                  |  |  |  |  |
| First name                                        |                                                                                               |          |                  |  |  |  |  |
| Chinese name                                      |                                                                                               |          |                  |  |  |  |  |
| Chinese name                                      |                                                                                               |          |                  |  |  |  |  |
| Personal info                                     |                                                                                               |          |                  |  |  |  |  |
| Identity card                                     |                                                                                               |          |                  |  |  |  |  |
| Gender (**Renew)                                  |                                                                                               |          |                  |  |  |  |  |
| Birth date                                        |                                                                                               |          |                  |  |  |  |  |
| Age group (**Renew)                               |                                                                                               |          |                  |  |  |  |  |
| Occupation (**Renew)                              |                                                                                               |          |                  |  |  |  |  |
| Member cumulative spending (**Rene                | w)                                                                                            |          |                  |  |  |  |  |
| Educational Level (**Renew)                       |                                                                                               |          |                  |  |  |  |  |
|                                                   |                                                                                               |          |                  |  |  |  |  |
| Check the hoves to let member cumulative sponding |                                                                                               |          |                  |  |  |  |  |

be part of report criteria and content.